#### Памятка по ДБО «Сбербанк Бизнес Онлайн» (СББОЛ).

- 1 Активация системы.
- 2 Настройка подписи (ЭЦП).

3 – Порядок подключения дополнительного сервиса "Подписание (подтверждение) сеансовыми паролями документов в электронном виде" (СМС-подпись).

- 4 Навигация по меню СББОЛ
- 5 Формирование выписки по счету.
- 6 Оформление платежного поручения.

#### 1 – Активация системы.

Зайдите на официальный сайт Банка - https://www.bps-sberbank.by, перейдите в закладку «Бизнесу». В правом верхнем углу щелкнете на закладку «Сбербанк Интернетклиент», в выпадающем меню выберите «Сбербанк Бизнес Онлайн»:

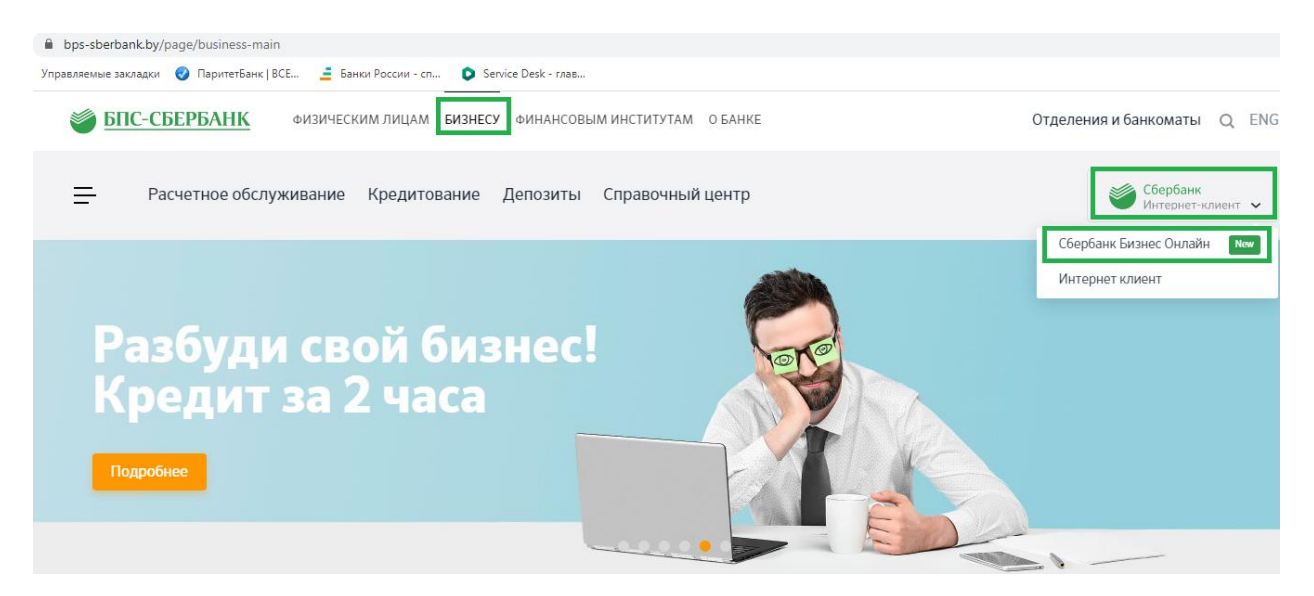

Далее, в появившемся окне введите логин и пароль, полученные из Банка и нажмите кнопку «Войти»:

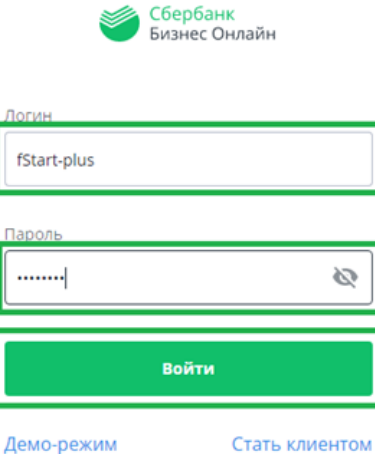

Если вы новый клиент - программа попросит поменять пароль для входа. Введите новый пароль в соответствии с запрашиваемыми требованиями.

#### 2 – Настройка подписи (ЭЦП).

На основной странице меню в правом верхнем углу щелкнете на закладку с наименованием вашей организации (ИП), в выпадающем окне щелкнете на закладку «ПО для подписания документов» и скачайте 2 файла: «Скачать архив сертификатов» и «Скачать пакет ПО ЭЦП». Там же расположена подробная инструкция по настройке ЭЦП:

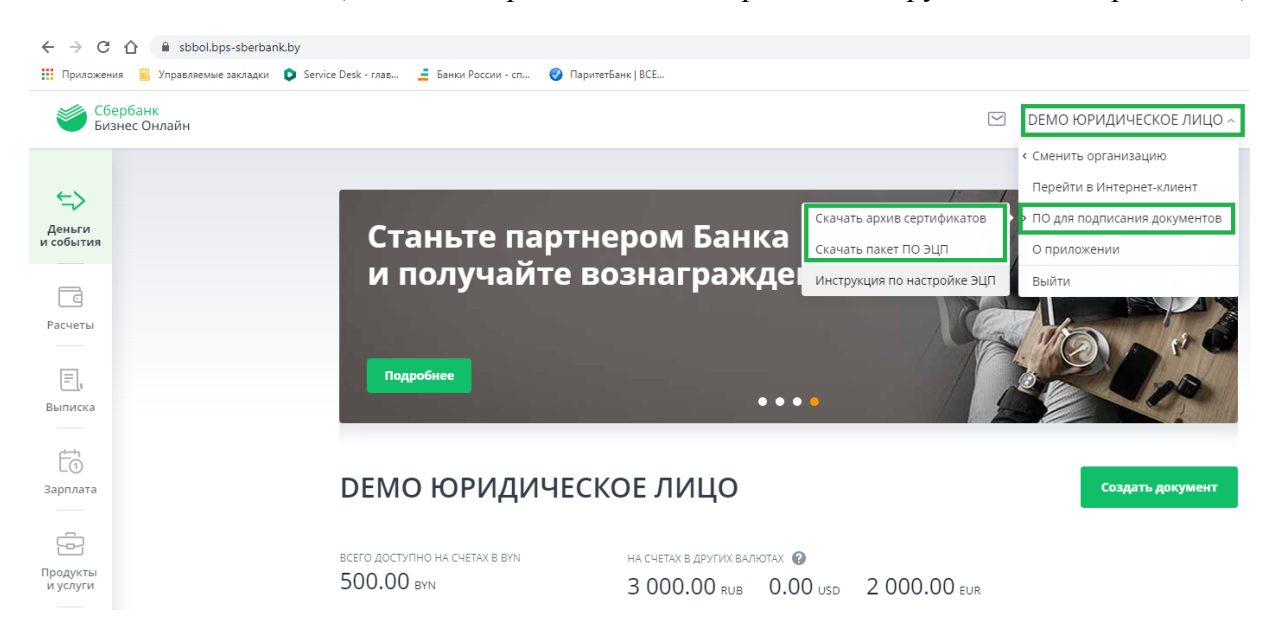

#### Вставьте носитель ЭЦП в ПК. Запустите файл установки client\_sign\_setup\_full

| 🙀 certificate.p7b       | 25.06.2019 14:20 | Сертификаты РКС | 9 КБ      |
|-------------------------|------------------|-----------------|-----------|
| 📀 client_sign_setup.exe | 13.06.2019 10:46 | Приложение      | 23 725 КБ |

#### Выполните установку:

| Установка — ClientSign, версия 1.0.0.34                                    |                    |
|----------------------------------------------------------------------------|--------------------|
| Выбор папки установки                                                      |                    |
| В какую папку вы хотите установить ClientSign?                             |                    |
| 🚶 Программа установит ClientSign в следующую папку                         |                    |
| Нажмите «Далее», чтобы продолжить. Если вы хотите выбр<br>нажмите «Обзор». | оать другую папку, |
| C:\Program Files (x86)\ClientSign                                          | Обзор              |
|                                                                            |                    |
|                                                                            |                    |
|                                                                            |                    |
|                                                                            |                    |
| Требуется как минимум 2,5 Мб свободного дискового простр                   | ранства.           |
|                                                                            |                    |
|                                                                            | алее > Отмена      |

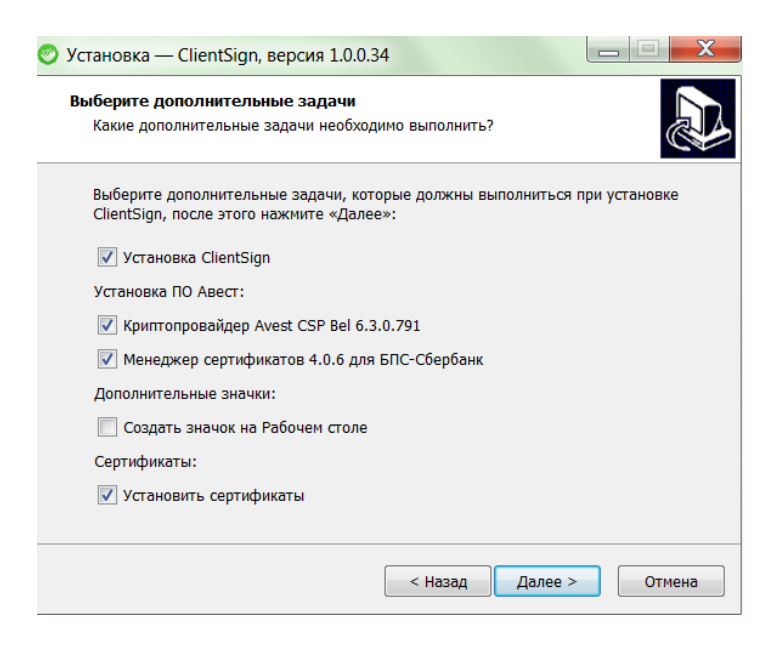

Укажите путь к загруженному сертификату и нажмите - Далее:

| Установка — ClientSign, версия 1.0.0.3                     |                        |
|------------------------------------------------------------|------------------------|
| <b>Установка сертификатов</b><br>Выбор файла               |                        |
| Файл сертификатов<br>D:\install\ClientSign\certificate.p7b | Обзор                  |
|                                                            |                        |
|                                                            |                        |
|                                                            | < Назад Далее > Отмена |

#### В появившемся окне нажмите – Установить:

| 0 | Установка — ClientSign, версия 1.0.0.34                                                                                                    | X        |
|---|----------------------------------------------------------------------------------------------------|----------|
|   | Всё готово к установке<br>Программа установки готова начать установку ClientSign на ваш<br>компьютер.                                                                        |          |
|   | Нажмите «Установить», чтобы продолжить, или «Назад», если вы хотите просмотреть или изменить опции установки.                                                                |          |
|   | Папка установки:<br>C:\Program Files (x86)\ClientSign<br>Дополнительные задачи:<br>Установка ClientSign<br>Установка ClientSign                                              | •        |
|   | Криптопровайдер Avest CSP Bel 6.3.0.791<br>Криптопровайдер Аvest CSP Bel 6.3.0.791<br>Менеджер сертификатов 4.0.6 для БПС-Сбербанк<br>Сертификаты:<br>Установить сертификаты |          |
|   | ۲. F                                                                                                    | <b>T</b> |
|   | < Назад Установить 0                                                                                                    | тмена    |

Ожидайте окончания установки:

| 📀 Установка — ClientSign, версия 1.0.0.34                                         | X      |
|-----------------------------------------------------------------------------------|--------|
| Установка<br>Пожалуйста, подождите, пока ClientSign установится на ваш компьютер. |        |
| Распаковка файлов<br>C:\Program Files (x86)\ClientSign\ClientSign.exe             |        |
|                                                                                   |        |
|                                                                                   |        |
|                                                                                   |        |
|                                                                                   |        |
|                                                                                   | Отмена |
|                                                                                   |        |

В появившемся окне нажмите – Далее:

| 🔂 Установка — Avest CSP В |                                                                                         |
|---------------------------|-----------------------------------------------------------------------------------------|
|                           | Вас приветствует Мастер<br>установки Avest CSP Bel                                      |
|                           | Программа установит Avest CSP Bel v6.3.0.791 на ваш<br>компьютер.                       |
|                           | Рекомендуется закрыть все прочие приложения перед<br>тем, как продолжить.               |
|                           | Нажмите «Далее», чтобы продолжить, или «Отмена»,<br>чтобы выйти из программы установки. |
|                           | Далее > Отмена                                                                          |

Ознакомьтесь с лицензионным соглашением и примите его условия:

| ицензионное Соглашение                                                                                                    |     |
|----------------------------------------------------------------------------------------------------|-----|
| Пожалуйста, прочтите следующую важную информацию перед тем, как продолжить.                                                                                                    | Ć   |
| Пожалуйста, прочтите следующее Лицензионное Соглашение. Вы должны<br>принять условия этого соглашения перед тем, как продолжить.                                                                                                    | ы   |
| ЛИЦЕНЗИОННОЕ СОГЛАШЕНИЕ И ОГРАНИЧЕННАЯ ГАРАНТИЯ<br>"Криптопровайдер AVEST CSP"                                                                                                    | •   |
| ВАЖНО ПРОЧИТАЙТЕ ВНИМАТЕЛЬНО!<br>Настоящее лицензионное соглашение (далее «соглашение») является<br>юридическим документом, заключаемым между вами (физическим или<br>юридическим лицом) и ЗАО "ABECT" (далее «компания Avest») относител<br>указанного выше программного продукта компании ABECT (далее<br>«программа» или «программное обеспечение»), включающего в себя<br>программное обеспечение, записанное на соответствующих носителях, | ьно |
|                                                                                                    |     |
| Я принимаю условия соглашения                                                                                                    |     |

В появившемся окне нажмите –Далее:

| 🚽 Установка — Avest CSP Bel                                                                          | _ 🗆 X  |
|----------------------------------------------------------------------------------------------------|--------|
| Выбор используемых носителей                                                                         |        |
| Выберите, пожалуйста, типы поддерживаемых носителей, а так же<br>носитель, используемый по умолчанию | ¢\$    |
| Носитель по умолчанию:                                                                               |        |
| Avest AvToken                                                                                        | •      |
| Использовать несколько носителей:                                                                    |        |
| V Avest AvToken                                                                                      |        |
| Avest AvPass                                                                                         |        |
| Avest AvToken (remote)                                                                               |        |
| Avest AvToken strong                                                                                 | -      |
|                                                                                                    |        |
| Отметить все Снять отметку со всех                                                                   |        |
|                                                                                                    |        |
|                                                                                                    |        |
|                                                                                                    |        |
| < Назад Далее >                                                                                      | Отмена |

Далее в информационном окне нажмите – ОК:

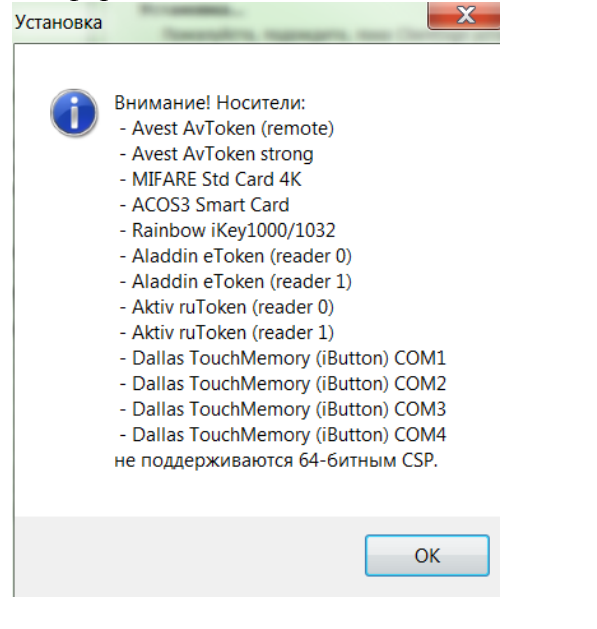

Далее нажмите – Установить:

| Программа установки готова начать установку Avest C<br>компьютер.                                                                                                    | SP Bel на ваш       |
|----------------------------------------------------------------------------------------------------|---------------------|
| Нажмите «Установить», чтобы продолжить, или «Наза<br>просмотреть или изменить опции установки.                                                                                                    | ıд», если вы хотите |
| Используемые носители:<br>Avest AvToken<br>Avest AvToken (remote)<br>Avest AvToken strong<br>MIFARE Std Card 4K<br>ACOS3 Smart Card<br>Rainbow iKey1000/1032<br>Aladdin eToken (reader 0)<br>Aladdin eToken (reader 1)<br>Aktiv ruToken (reader 1)<br>Dallas TouchMemorv (iButton) COM1 |                     |
| <                                                                                                    | Þ                   |

После установки нажмите – Завершить:

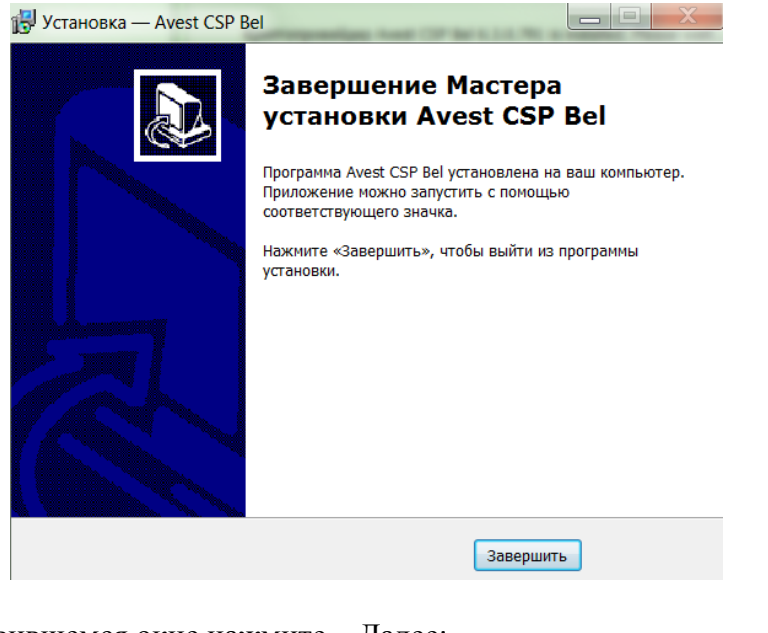

# В появившемся окне нажмите – Далее:

| установка — Персонального установка — Персонального установка — П<br>Напоси и и и и и и и и и и и и и и и и и и | ный менеджер сертификатов Авест                                                                                                    |
|----------------------------------------------------------------------------------------------------|----------------------------------------------------------------------------------------------------|
|                                                                                                    | Вас приветствует Мастер<br>установки Персональный<br>менеджер сертификатов<br>Авест БПС-Сбербанк                                                                     |
|                                                                                                    | Программа установит Персональный менеджер<br>сертификатов Авест 4.0.6 на ваш компьютер.<br>Рекомендуется закрыть все прочие приложения перед<br>тем, как продолжить. |
|                                                                                                    | Нажмите «Далее», чтобы продолжить, или «Отмена»,<br>чтобы выйти из программы установки.                                                                              |
|                                                                                                    | Далее > Отмена                                                                                                    |

Ознакомьтесь с лицензионным соглашением и примите его:

| ицензионное Соглашение<br>Пожалуйста, прочтите следующую важн<br>продолжить.                                                                                                    | ую информацию перед тем,                                                                                                    | как                                               |
|----------------------------------------------------------------------------------------------------|----------------------------------------------------------------------------------------------------|---------------------------------------------------|
| Пожалуйста, прочтите следующее Лице<br>принять условия этого соглашения пере                                                                                                    | нзионное Соглашение. Вы до<br>д тем, как продолжить.                                                                                                    | олжны                                             |
| ЛИЦЕНЗИОННОЕ СОГЛАШЕНИЕ И ОГРАН                                                                                                    | ИЧЕННАЯ ГАРАНТИЯ                                                                                                    | *<br>=                                            |
| ВАЖНО ПРОЧИТАЙТЕ ВНИМАТЕЛЬНО!<br>Настоящее лицензионное соглашение (<br>юридическим документом, заключаемы<br>юридическим лицом) и зАО "ABECT" (да<br>указанного выше программного продукт<br>«программа» или «программное обеспеч<br>программное обеспечение, записанное | далее «соглашение») являе<br>и между вами (физическим и<br>лее «компания Avest») отно<br>а компания ABECT (далее<br>нение»), включающего в се!<br>на соответствующих носите | гся<br>или<br>сительно<br>бя<br>лях, <del>т</del> |
| <ul> <li>Я принимаю условия соглашения</li> <li>Я не принимаю условия соглашения</li> </ul>                                                                                                    |                                                                                                    |                                                   |
| Ол не принимаю условия соглашения                                                                                                    |                                                                                                    |                                                   |

В появившемся окне нажмите – Далее

| 🔂 Установка — Персональный менеджер сертификатов Авест 💷 📼 🗮 🌌                                                        |
|----------------------------------------------------------------------------------------------------|
| Выбор папки установки<br>В какую папку вы хотите установить Персональный менеджер<br>сертификатов Авест БПС-Сбербанк? |
| Программа установит Персональный менеджер сертификатов Авест<br>БПС-Сбербанк в следующую папку.                       |
| Нажмите «Далее», чтобы продолжить. Если вы хотите выбрать другую папку,<br>нажмите «Обзор».                           |
| C:\Program Files (x86)\Avest\AvPCM_BPS-Sberbank O6sop                                                                 |
|                                                                                                    |
|                                                                                                    |
|                                                                                                    |
| Требуется как минимум 29,3 Мб свободного дискового пространства.                                                      |
| < Назад Далее > Отмена                                                                                                |

### Нажмите – Далее:

|                                                                      | U C                                                                               |
|----------------------------------------------------------------------|-----------------------------------------------------------------------------------|
| Выберите компоненты, которые вы<br>компонентов, устанавливать которь | хотите установить; снимите флажки с<br>ие не требуется. Нажмите «Далее», когда вы |
| Будете готовы продолжить.                                            |                                                                                   |
| Инсталляция с базой данных серти                                     | фикатов в реестре 🔹                                                               |
| <ul> <li>Файловое хранилище</li> <li>Хранилище в реестре</li> </ul>  | 3 Kb<br>2 Kb                                                                      |
|                                                                      |                                                                                   |
|                                                                      |                                                                                   |
|                                                                      |                                                                                   |
|                                                                      |                                                                                   |
|                                                                      |                                                                                   |

#### Нажмите – Установить:

| Программа устан<br>сертификатов Ав | новке<br>овки готова начать установку Персональный менеджер<br>еест БПС-Сбербанк на ваш компьютер. | Č |
|------------------------------------|----------------------------------------------------------------------------------------------------|---|
| Нажмите «Устано<br>просмотреть или | овить», чтобы продолжить, или «Назад», если вы хотите<br>изменить опции установки.                 |   |
| Папка установки<br>C:\Program      | ı:<br>Files (x86)\Avest\AvPCM_BPS-Sberbank                                                         | * |
| Тип установки:<br>Инсталляци       | я с базой данных сертификатов в реестре                                                            |   |
| Выбранные ком<br>Хранилище         | поненты:<br>в реестре                                                                              |   |
|                                    |                                                                                                    | - |
| 4                                  | 4                                                                                                  |   |

Ожидайте окончания установки:

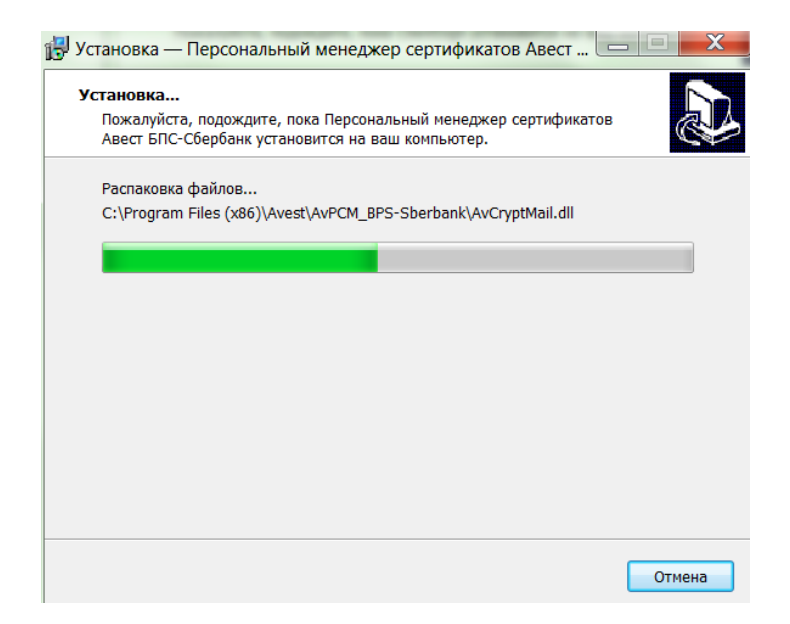

После установки нажмите – Завершить:

| Установка — Персоналы<br>Состановка и персоналы | ный менеджер сертификатов Авест С С С С С С С С С С С С С С С С С |
|-------------------------------------------------|-------------------------------------------------------------------|
|                                                 | установки.  Запустить Менеджер сертификатов Завершить             |

#### Нажмите – Далее:

| Импортируемые объекты:                     |                |                 |
|--------------------------------------------|----------------|-----------------|
| Субъект                                    | Действителен с | Действителен по |
| 💌 ООО Серенс Леск                          | 16.08.2018     | 15 11 2020      |
| Партика и портаверяющий центр              | 28.01.2006     | 28.01.2021      |
| И Удостоверяющий центр                     | 28.01.2006     | 28.01.2020      |
| 🖊 🖼 Корневой удостоверяющий центр ГосСУОК  | 30.06.2014     | 30.06.2034      |
| Республиканский удостоверяющий центр ГосСУ | 30.06.2014     | 30.06.2029      |
| Корневой удостоверяющий центр ОАО "БПС-Сбе | 06.12.2017     | 05.12.2032      |
| 🖊 🖽 Удостоверяющий центр BEL               | 06.12.2017     | 05.12.2031      |
|                                            |                |                 |
|                                            |                |                 |
|                                            |                |                 |

Нажмите – Далее:

|                                                              | риката в персональ                                              | ый справочни                               | к.                                  |
|--------------------------------------------------------------|-----------------------------------------------------------------|--------------------------------------------|-------------------------------------|
| мпортировано:                                                |                                                                 |                                            |                                     |
| 4 сертификата пользов<br>3 сертификата УЦ                    | ателя                                                           |                                            |                                     |
| В персональном спр<br>помещения личного<br>носитель с личным | авочнике отсутствук<br>сертификата в перс<br>лючом и нажмите "Д | от активные се<br>юнальный спр.<br>]алее". | ертификаты. Для<br>авочник вставьте |
|                                                              |                                                                 |                                            |                                     |
|                                                              |                                                                 |                                            |                                     |

#### Нажмите – Далее: Мастер импорта сертификатов

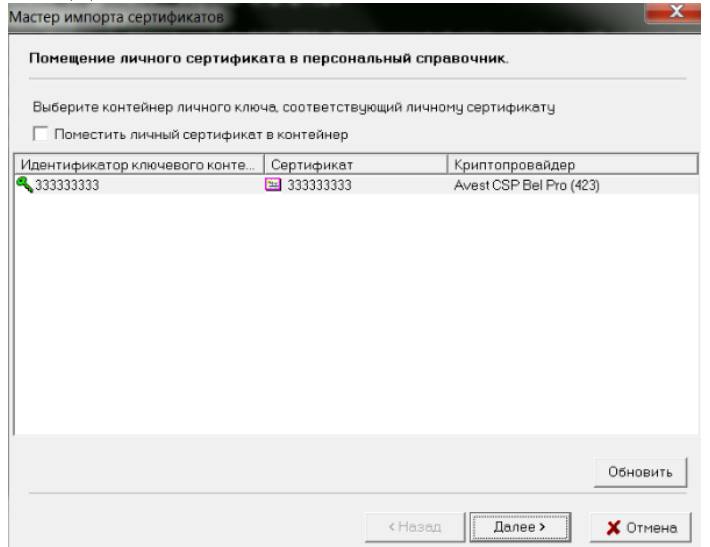

#### Введите пароль и нажмите – Далее:

| Отмена<br>Отмена<br>МуТокеп S/N AVT5090052313<br>Мия контейнера<br>333333333<br>ароль<br>Пароль доступа к контейнеру | і доступа к контейнеру личных ключей выберите тип<br>ителя и укажите пароль | ОК     |
|----------------------------------------------------------------------------------------------------|-----------------------------------------------------------------------------|--------|
| нтейнер<br>Носитель<br>АVToken S/N AVT5090052313                                                                     |                                                                             | Отмена |
| Чоситель<br>А∨Токеп S/N AVT5090052313<br>Мия контейнера<br>333333333<br>ароль<br>Пароль доступа к контейнеру         | онтеинер                                                                    |        |
| м∨Токеп S/N AVT5090052313<br>Мия контейнера<br>333333333<br>ароль<br>Пароль доступа к контейнеру<br>*******          | Носитель                                                                    |        |
| Мя контейнера<br>33333333<br>ароль<br>Тароль доступа к контейнеру                                                    | AvToken S/N AVT5090052313                                                   |        |
| зэзээээээ<br>эроль<br>Тароль доступа к контейнеру                                                                    | 1мя контейнера                                                              |        |
| ароль<br>Тароль доступа к контейнеру                                                                                 | 33333333                                                                    |        |
| Тароль доступа к контейнеру                                                                                          | вроль                                                                       |        |
| ******                                                                                                    | Тароль доступа к контейнеру                                                 |        |
|                                                                                                    | *****                                                                       |        |
|                                                                                                    |                                                                             |        |
|                                                                                                    |                                                                             |        |

Нажмите – Далее:

| тер импорта сертификатов                                              |                                     |
|-----------------------------------------------------------------------|-------------------------------------|
| становка доверия сертификату корневог                                 | o 9ų.                               |
| Сертификат помещен в персональный справоч                             | ник.                                |
| Для полнофункциональной работы системы не<br>сертификату корневого УЦ | юбходимо установить доверие         |
| 🔽 Установить доверие сертификату корнево                              | го 9Ц                               |
| Список доверия удостоверяется личной подписью.                        |                                     |
|                                                                       |                                     |
|                                                                       | 🖼 Просмотр сертификата корневого УЦ |
|                                                                       |                                     |
|                                                                       |                                     |
|                                                                       | <Назад Далее> 🗶 Отмена              |

Необходимо согласиться с установкой всех предложенных сертификатов:

| "БПС-Сбербанк" be<br>ринадлежит<br>"БПС-Сбербанк"<br>яющий центр ОАО<br>происхождение.<br>нного процесса:<br>9А57В87 А8F5ED76<br>ификат, то Windows           |
|----------------------------------------------------------------------------------------------------|
| "БПС-Сбербанк" be<br>ринадлежит<br>"БПС-Сбербанк"<br>яющий центр ОАО<br>происхождение.<br>нного процесса:<br>9А57B87 A8F5ED76<br>ификат, то Windows           |
| ринадлежит<br>"БПС-Сбербанк"<br>яющий центр ОАО<br>происхождение.<br>нного процесса:<br>9А57В87 А8F5ED76<br>ификат, то Windows                                |
| <ul> <li>"БПС-Сбербанк"</li> <li>яющий центр ОАО<br/>происхождение.</li> <li>нного процесса:</li> <li>9А57В87 А8F5ED76</li> <li>ификат, то Windows</li> </ul> |
| яющий центр ОАО<br>происхождение.<br>нного процесса:<br>9А57B87 A8F5ED76<br>ификат, то Windows                                                                |
| происхождение.<br>нного процесса:<br>19A57B87 A8F5ED76<br>ификат, то Windows                                                                                  |
| нного процесса:<br>19А57B87 A8F5ED76<br>ификат, то Windows                                                                                                    |
| 9А57В87 A8F5ED76<br>ификат, то Windows                                                                                                    |
| ификат, то Windows                                                                                                    |
| ификат, то Windows                                                                                                    |
| ификат, то Windows                                                                                                    |
|                                                                                                    |
| сертификату,                                                                                                    |
| без отпечатка може                                                                                                    |
| зывает, что риск                                                                                                    |
|                                                                                                    |
|                                                                                                    |
|                                                                                                    |
|                                                                                                    |
|                                                                                                    |

#### Далее нажать – закрыть:

| Сертификат | корневого УЦ пом | чещен в списо | к доверия |  |  |
|------------|------------------|---------------|-----------|--|--|
|            |                  |               |           |  |  |
|            |                  |               |           |  |  |
|            |                  |               |           |  |  |
|            |                  |               |           |  |  |
|            |                  |               |           |  |  |
|            |                  |               |           |  |  |
|            |                  |               |           |  |  |
|            |                  |               |           |  |  |
|            |                  |               |           |  |  |
|            |                  |               |           |  |  |
|            |                  |               |           |  |  |

Нажмите – Завершить:

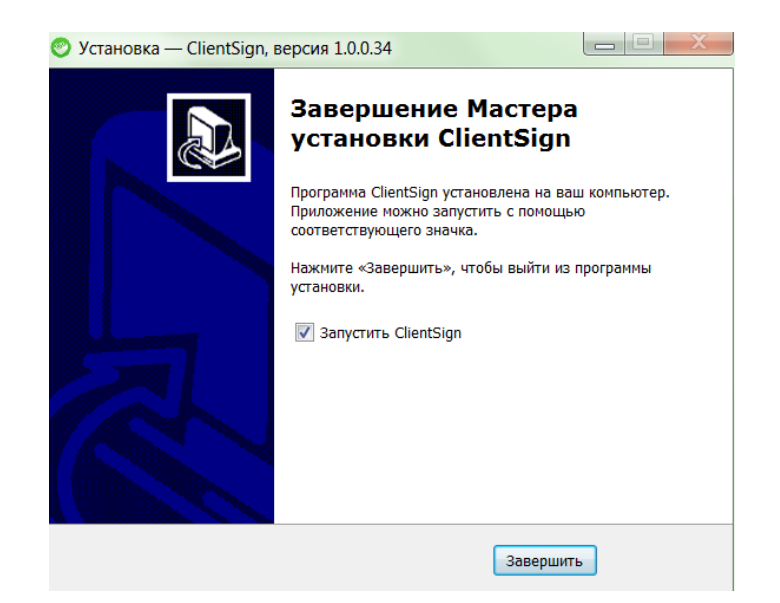

Если в Вашей учетной записи несколько сертификатов, то повторите установку с выбором пункта "Установить сертификаты":

| 🥑 Установка — ClientSign, версия 1.0.0.34                                                                            |
|----------------------------------------------------------------------------------------------------|
| Выберите дополнительные задачи<br>Какие дополнительные задачи необходимо выполнить?                                  |
| Выберите дополнительные задачи, которые должны выполниться при установке<br>ClientSign, после этого нажмите «Далее»: |
| Установка ClientSign                                                                                                 |
| Установка ПО Авест:                                                                                                  |
| Криптопровайдер Avest CSP Bel 6.3.0.791                                                                              |
| Менеджер сертификатов 4.0.6 для БПС-Сбербанк                                                                         |
| Дополнительные значки:                                                                                               |
| 🔲 Создать значок на Рабочем столе                                                                                    |
| Сертификаты:                                                                                                    |
| 📝 Установить сертификаты                                                                                             |
|                                                                                                    |
| Далее > Отмена                                                                                                    |

# 3 – Порядок подключения дополнительного сервиса "Подписание (подтверждение) сеансовыми паролями документов в электронном виде" (СМС-подпись).

СМС-подпись – это аналог ЭЦП, с помощью которой можно подтвердить направляемый в Банк документ в электронном виде. СМС-подпись доступна, как в мобильной версии, так и в web-версии СББОЛ. Для подтверждения и отправки документа Вам необходимо выбрать способ подписания (с помощью смс-кода), а также внести данные из смс-сообщения, полученного из Банка.

Полключение осуществляется Банком указанного сервиса на основании представленного Заявления подключении/отключении сервиса подписания 0 (подтверждения) сеансовыми паролями документов в электронном виде либо одновременно при подаче заявления на комплексное обслуживание в момент открытия первого счета в Банке.

Обращаем внимание, что в целях безопасности, по данному сервису Банком установлены лимиты и ограничения. С действующими лимитами можно ознакомиться по ссылке <u>https://www.service-it.by/faq/session-passwords-sms-codes</u>.

Данный сервис может быть подключен только индивидуальному предпринимателю (доверенному лицу в соответствии с законодательством) либо юридическому лицу, в карточке с образцами подписей, у которого заявлена только одна подпись - руководителя.

#### 4 – Навигация по меню СББОЛ.

| Сбербанк<br>Бизнес Онлайн | 6                                                                                                    | ]<br>DEMO ЮРИДИЧЕСКОЕ ЛИЦО ~  | 7   |
|---------------------------|----------------------------------------------------------------------------------------------------|-------------------------------|-----|
| <b>←</b> ><br>Деньги      | DEMO ЮРИДИЧЕСКОЕ ЛИЦО                                                                                                    | Создать документ              | _5  |
| и события 2               | всего доступно на счетах в Вум на счетах в других валютах<br>500.00 вум 3 000.00 rus 0.00 usd 2 000.00 eur                                                    |                               |     |
| Е.<br>Вылиска             | Счета Все валюты 🗸 🗹 Отображать скрытые 🖒 Обновить остатки 🔅                                                                                                  |                               |     |
| Ē                         | BYN BY69 BPSB 3012 3333 3333 3933 3333<br>Kaptownaik cyet<br>1123123123 300.00 BYN                                                                            | 🗔 Корпоративные карты         | ]_  |
| Зарплата                  | ВУКЛ         ВУБ1 ВРЅВ 3012 2222 2222 2933 2222           Текущий (расчетный) счет         200.00 ВУЛ           1234123         204.00 ВУЛ                    | Контрагенты                   | F   |
| Продукты<br>и услуги      | BYN         BY15 BPSB 3012 0000 0000 0933 0000           Текущий (расчетный) счет         0.00 BYN           Любимый счет12312312         0.00 BYN            | отрудники                     |     |
| Прочее                    | ВУКЗ ВРЅВ 3012 8888 8888 0933 0000         Нет информации         С           2         Нет информации         С                                              |                               |     |
|                           | BY63 BP5B 3012 0000 0000 0643 0000           Текущий (расчетный) счет         3 000.00 RUB         •• •                                                       |                               |     |
| 8 Движение по счет        | ам Документы — 9                                                                                                    | 12-выпис                      | ка  |
| 10- c 01.01.2019 no 30.0  | 6.2019 🗸 Все валюты • Все счета 🗸 Другие фильтры 🗸                                                                                                    | Сбросить фильтры              | 0   |
|                           | 11                                                                                                    | То дате операции (по убываник | ) ~ |
| июнь 2019                 |                                                                                                    |                               |     |
| 04.06<br>2019             | ОАО "БПС-СБЕРБАНК"<br>На счет: BY87 BPSB 3012 0000 0022 8933 0000<br>Комиссия за выдачу наличных денежных средств по чеку в сумме 500 согласно догово         | - 12.50 BYN                   |     |
| 04.06<br>2019             | <b>ОАО "БПС-СБЕРБАНК"</b><br>На счет: BY87 BPSB 3012 0000 0022 8933 0000<br>Выдача наличных денег со счёта корпоративного клиента на: 2040 сумма 500.00 НА ВО | - 500.00 BYN                  |     |

Главная страница меню выглядит следующим образом:

1. Слева на экране отображаются основные разделы меню, которые содержат определенные типы документов.

2. Отображаются актуальные остатки по всем счетам во всех валютах.

3. Отображается перечень всех открытых счетов с актуальными остатками по каждому. В данном разделе можно установить фильтр по валютам. Справа от номера счета находится быстрое меню, с помощью которого можно:

- выбрав «Просмотреть» - увидеть информацию по входящим/исходящим операциям по счету и просмотреть действующий пакет услуг по этому счету;

- выбрав «Выписка» - сформировать выписку по счету;

- выбрав «Скрыть счет» - скрыть для отображения счет.

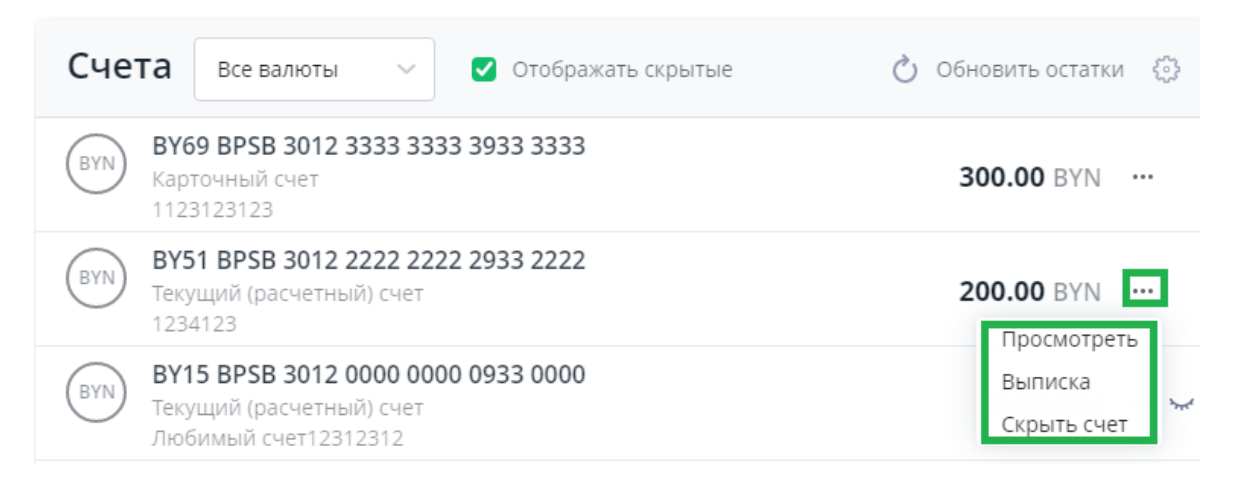

4. Справа на экране отображается меню быстрого перехода в справочники:

- «Корпоративные карты» - отображается информация по всем выданным корпокартам;

- «Контрагенты» - справочник контрагентов в режиме редактирования;

- «Сотрудники» - справочник сотрудников с возможность редактирования.

5. Кнопка быстрого перехода к созданию документов. При нажатии на данную кнопку появиться меню выбора необходимого документа:

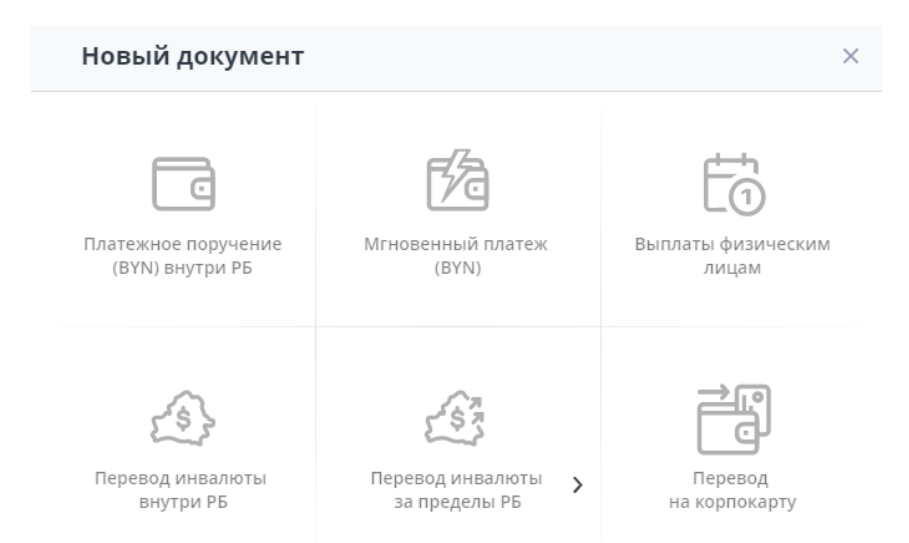

6. В правом верхнем углу, рядом с наименованием организации отображается «конверт». Здесь отображаются входящие (произвольные) документы из Банка. При наличии непрочтенных документов из Банка - рядом с конвертом отображается количество

непрочтенных писем . При нажатии на данный конверт отображается все входящие произвольные документы из Банка:

| Произвольные документы (входящие)                       |                      |                                    |
|---------------------------------------------------------|----------------------|------------------------------------|
| За все время 🗸                                          | (                    | бросить фильтры 🛛 Избранное        |
| ВСЕ ДОКУМЕНТЫ 22 НОВЫЕ 0 ПРОСМОТРЕННЫЕ 22 УДАЛЕННЫЕ 1   |                      |                                    |
|                                                         | П                    | ) дате документа (по убыванию) 🛛 🗸 |
| УСТАНОВКА НОВОЙ ВЕРСИИ ПЛАГИНА CLIENTSIGN ДО 28.11.2020 | №23<br>от 13.11.2020 | Просмотрен 🗸                       |
| НОВЫЙ КАРТОЧНЫЙ ПРОДУКТ "БИЗНЕС-КАРТА"                  | №21<br>от 28.10.2020 | Просмотрен 🗸 📩 …                   |
| ИНФОРМАЦИЯ ОБ ОБСЛУЖИВАНИИ.                             | №20<br>от 21.10.2020 | Просмотрен 🗸 🛛 …                   |

Для просмотра письма необходимо нажать по нему, при этом откроется форма письма с краткой информацией по содержанию документа:

| УСТАНОВКА НОВОЙ ВЕРСИИ ПЛАГИНА CLIENTSIGN ДО 28.11.2020 | №23<br>от 13.11.2020 | Просмотрен 🗸 |
|---------------------------------------------------------|----------------------|--------------|
| Просмотреть Печатная форма Ответить                     |                      |              |
| Сообщение                                               |                      |              |

Уважаемый клиент! Информируем Вас, что для работы в системе «Сбербанк Бизнес Онлайн» необходимо до 28.11.2020 установить новую версию плагина clientSign (версия 1.0.0.37). С 16.11.2020 данная версия плагина будет доступна для скачивания и установки. С подробной информацией по установке можете ознакомиться в прикрепленном документе.

Для просмотра полной информации по письму необходимо нажать на кнопку «Просмотреть»:

| <b>ДЕМО ЮРИДИЧЕСКОЕ ЛИЦО</b>                                                                                                    |                                                                         |                            | № документа    |
|----------------------------------------------------------------------------------------------------|-------------------------------------------------------------------------|----------------------------|----------------|
| Тема                                                                                                    |                                                                         |                            | 23             |
| Установка новой версии плагина clientSign до 28.11.2020                                                                                                    |                                                                         |                            | Дата документа |
| Сообщение                                                                                                    |                                                                         |                            | 13.11.2020     |
| Уважаемый клиент! Информируем Вас, что для работы в системе<br>Онлайн» необходимо до 28.11.2020 установить новую версию пла<br>1.0.0.37). С 16.11.2020 данная версия плагина будет доступна для с<br>С подробной информацией по установке можете ознакомиться в г<br>документе. | «Сбербанк Биз<br>агина clientSign (<br>качивания и уст<br>прикрепленном | нес<br>Іверсия<br>Гановки. |                |
| воск Плагин                                                                                                    | 45.4 КБ                                                                 | Ŧ                          |                |
| 1 файл, общий объем 45.4 КБ                                                                                                    |                                                                         |                            |                |

7. В правом верхнем углу, где отображается наименование организации, находятся настройки рабочего места. При нажатии на стрелку (после наименования) появляется выпадающее меню:

|   | Выйти                        |
|---|------------------------------|
|   | О приложении                 |
| < | ПО для подписания документов |
|   | Перейти в Интернет-клиент    |
| < | Сменить организацию          |
|   | DEMO ЮРИДИЧЕСКОЕ ЛИЦО ~      |

Для переключения между своими компаниями в рамках личного кабинета (в случае, если данная функция подключена) необходимо выбрать закладку «Сменить организацию» и выбрать необходимую компанию:

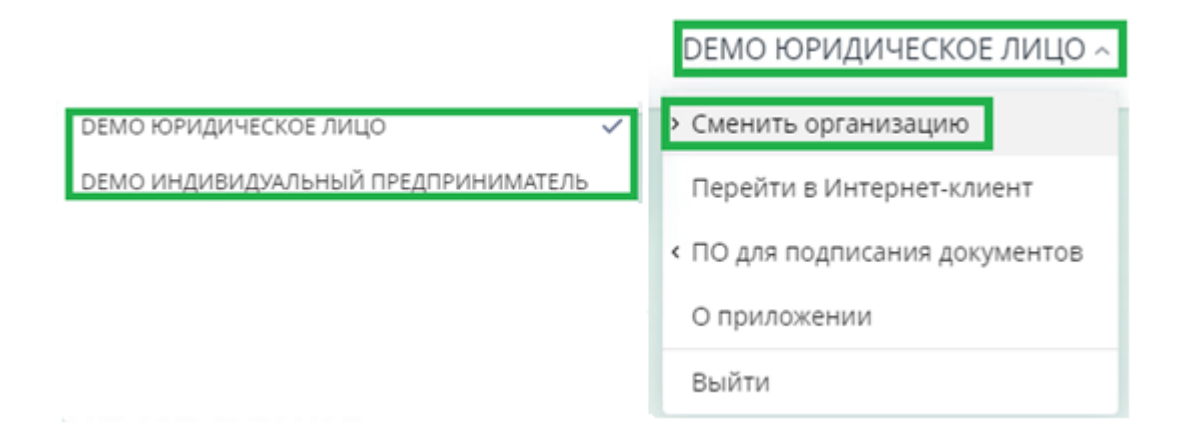

В закладке «О приложении» можно ознакомиться с информацией об используемой версии, а также установленных обновлениях:

| О приложении                                                                                                    |            |          |
|----------------------------------------------------------------------------------------------------|------------|----------|
| Версия 1.19.0                                                                                                    | 22 11 2020 | <u>^</u> |
| Текущая версия                                                                                                    | 22.11.2020 |          |
| Дата релиза:                                                                                                    |            |          |
| 22.11.2020                                                                                                    |            |          |
| Что нового:                                                                                                    |            |          |
| Реализован новый тип документа <b>«Сведения о поступивших денежных средствах по валютной</b><br><b>операции».</b> Документ доступен в разделе «Расчеты» - «Валютный контроль и ВЭД» |            |          |
| Исправлены ошибки в приложении                                                                                                    |            |          |
| Ждем Ваших отзывов и предложений, которые можно оставить, заполнив форму на сайте техподдержки<br>https://www.service-it.by/support-form                                            |            |          |
| Зерсия 1.18.0                                                                                                    | 16.11.2020 | ~        |
| Версия 1.17.0                                                                                                    | 28.10.2020 | ~        |

8. и 9. Кнопки для быстрого отображения на главном экране информации о движении по счетам.

При нажатии кнопки «Движение по счетам» информация в нижней части будет выглядеть следующим образом:

| Д | вижение г            | ю счет  | ам Документы                                                                                                    | Выписк                         | a   |
|---|----------------------|---------|----------------------------------------------------------------------------------------------------|--------------------------------|-----|
|   | c 01.01.2019         | по 30.0 | 6.2019 V Все валюты • Все счета V Другие фильтры V                                                                                                    | Сбросить фильтры               | 0   |
|   |                      |         |                                                                                                    | По дате операции (по убыванию) | ) ~ |
|   |                      |         |                                                                                                    |                                |     |
| l | <b>04.06</b><br>2019 | Л       | <b>ОАО "БПС-СБЕРБАНК"</b><br>На счет: ВY87 BPSB 3012 0000 0022 8933 0000<br>Комиссия за выдачу наличных денежных средств по чеку в сумме 500 согласно догово      | - 12.50 BYN                    |     |
|   | <b>04.06</b><br>2019 | Л       | ОАО "БПС-СБЕРБАНК"<br>На счет: BY87 BPSB 3012 0000 0022 8933 0000<br>Выдача наличных денег со счёта корпоративного клиента на: 2040 сумма 500.00 НА ВО.           | - 500.00 BYN                   |     |
|   | <b>04.06</b><br>2019 | Л       | <b>ОАО "БПС-СБЕРБАНК"</b><br>На счет: BY87 BPSB 3012 0000 0022 8933 0000<br>Вознагр. за зачисление денежных средств на счета физ.лиц, по п/п №111 от 04.02.2019 . | - 3.15 BYN                     |     |

При нажатии кнопки «Документы» в нижней части отобразиться информация о документах. При этом можно установить различные фильтры: по датам, валютам документов, по статусам, по контрагентам, по типам документов и т.д.

| Движение по счетам <b>Документы</b>                                                                                                    |                      |               |                   | Вып          | иска      |
|----------------------------------------------------------------------------------------------------|----------------------|---------------|-------------------|--------------|-----------|
| с 01.01.2019 по 30.06.2019 🗸 Все валюты • Все счета                                                                                                    | ∨ Другие фильт       | ры ∨          | Сбросить фильтр   | ы            | 1збранное |
| все документы 21 на подпись 10 подписанные 0                                                                                                    | В ОБРАБОТКЕ 1        | ИСПОЛНЕННЫЕ 2 | ОТКАЗАННЫЕ 1      | ЕЩЁ 🗸        |           |
|                                                                                                    |                      |               | По дате документа | і (по убыван | нию) 🗸    |
| ПЕРЕВОД НА КОРПОРАТИВНЫЕ КАРТЫ<br>На счет: BY69 BPSB 3012 3333 3333 3933 3333<br>Пополнение карточного счета                                                                          | 30.06.2019           | Черновик      |                   | 0 BYN        |           |
| ПЛАТЕЖНОЕ ПОРУЧЕНИЕ (ВҮN), СОЗДАННОЕ В<br>ПРЕДЫДУЩИХ ВЕРСИЯХ МОБИЛЬНОГО ПРИЛОЖЕНИЯ<br>На счет: 457                                                                                    | №12<br>от 28.06.2019 | Черновик      | (                 | 0.00 BYN     |           |
| ПЛАТЕЖНОЕ ПОРУЧЕНИЕ (ВҮN), СОЗДАННОЕ В<br>ПРЕДЫДУЩИХ ВЕРСИЯХ МОБИЛЬНОГО ПРИЛОЖЕНИЯ<br>ООО "ТЮЛЬПАНЫ"<br>На счет: BY80 BPSB 3012 9999 9999 9933 9999<br>ЗА ТЮЛЬПАНЫ ПО ДОГОВОРУ N12345 | №11<br>от 26.06.2019 | На подписи 🥖  | 100               | 0.54 BYN     |           |

10. Установка различных фильтров для отображения информации по счетам и документам.

11. Отображение информации о движении по счетам или документам, в зависимости от выбранного пункта 8 или 9.

12. Кнопка быстрого перехода для формирования выписки по счету.

#### 5 – Формирование выписки по счету.

Выписку по счету можно сформировать тремя различными вариантами:

#### 1. Вариант

На главной странице, став на необходимый счет, нажмите на кнопку справа \*\*\* и выберите в меню пункт «Выписка»:

## **DEMO ЮРИДИЧЕСКОЕ ЛИЦО**

| всего доступно на счетах в вум<br>500.00 вум                                               | HA CYETAX B JP) | (гих валютах 🕜<br>З 000.00 rub | 2 000.00 EUR       |
|--------------------------------------------------------------------------------------------|-----------------|--------------------------------|--------------------|
| Счета Все валюты 🗸 🗹                                                                       | Отображать скрь | ітые 💍                         | Обновить остатки 🖏 |
| BYN         BY51 BPSB 3012 2222 2222 29           Текущий (расчетный) счет         1234123 | 33 2222         |                                | 200.00 BYN         |
| ВУЮ ВУ69 ВРЅВ 3012 3333 3333 39<br>Карточный счет<br>1123123123                            | 33 3333         |                                | З Скрыть счет      |

В появившемся окне, выберите необходимый период, один либо несколько счетов и нажмите кнопку «Применить» и далее «Сформировать выписку»:

| Выписка                                            |                                                                                 |
|----------------------------------------------------|---------------------------------------------------------------------------------|
| ПО СЧЕТАМ ПО КОРПОКАРТАМ                           | РЕЕСТР ОСТАТКОВ ОТЧЕТ                                                           |
| ВҮN • 1 счет 🗸 🗸                                   | с 01.01.2019 по 30.06.2019 🔨                                                    |
| Показывать нулевые обороты<br>Сформировать выписку | Сегодня 🕢<br>Вчера<br>Сегодня и вчера<br>За неделю<br>За месяц<br>За три месяца |
|                                                    | с 01.01.2019 🛗 По 30.06.2019 🛱                                                  |

В нижней части экрана появится общая информация по остатку и оборотам. Для просмотра на экране документов – необходимо нажать кнопку «Показать документы».

Для того, чтобы скачать выписку в нужном формате или экспортировать -необходимо нажать на соответствующие одноименные кнопки.

| Выписки<br>с 01.01.20 | из лицевых счетов за период<br>019 по 30.06.2019 включительно              |                                      |                      |
|-----------------------|----------------------------------------------------------------------------|--------------------------------------|----------------------|
| Скача                 | ть 🗈 Экспорт                                                               |                                      | <ි Настройка таблицы |
|                       | VN DEMO ЮРИДИЧЕСКОЕ ЛИЦО<br>BY15 BPSB 3012 0000 0000 0933<br>За 04.06.2019 | 0000 · BYN · Текущий (расчетный) сче | <u>+</u>             |
| Дa                    | та последней операции 03.06.2019                                           |                                      |                      |
| Bx                    | одящий остаток на 04.06.2019                                               | 367.02 BYN                           |                      |
| 01                    | БОРОТЫ                                                                     |                                      |                      |
| Де                    | бет                                                                        | 4 885.65 BYN                         |                      |
| Кр                    | едит                                                                       | 4 603.60 BYN                         |                      |
| Ис                    | ходящий остаток за 04.06.2019                                              | 84.97 BYN                            |                      |
| Q                     | Показать документы                                                         |                                      |                      |

Для удобного отображения выписки на экране в правом углу (кнопка «Настройка таблицы») можно скрыть ненужные столбцы:

| Настройка таблицы          |        | ×         |
|----------------------------|--------|-----------|
| Выбрать всё                |        |           |
| 🗹 ДАТА СОВЕРШЕНИЯ ОПЕРАЦИИ |        |           |
| 📝 № ДОКУМЕНТА              |        |           |
| 🗹 дебет                    |        |           |
| 🗹 кредит                   |        |           |
| ВАЛЮТА                     |        |           |
| БИК                        |        |           |
| БАНК КОРРЕСПОНДЕНТА        |        |           |
| 🗹 СЧЕТ КОРРЕСПОНДЕНТА      |        |           |
| 🗹 корреспондент            |        |           |
| УНП                        |        |           |
|                            | Отмена | Сохранить |

После настройки необходимых полей – выписка будет содержать только отмеченные поля:

| ( | ВУN         DEMO ЮРИДИЧЕСКОЕ ЛИЦО           ВУ15 BPSB 3012 0000 0000 0933 0000 · BYN · Текущий (расчетный) счет           За 04.06.2019 |             |        |        |                                    |                  |                                                  |  |
|---|----------------------------------------------------------------------------------------------------|-------------|--------|--------|------------------------------------|------------------|--------------------------------------------------|--|
| Д | ата последней опер                                                                                                    | рации 03.0  | 6.2019 |        |                                    |                  |                                                  |  |
| В | ходящий остаток на                                                                                                    | a 04.06.201 | 9      |        | 367.02 BYN                         |                  |                                                  |  |
| C | БОРОТЫ                                                                                                    |             |        |        |                                    |                  |                                                  |  |
| Д | ебет                                                                                                    |             |        |        | 4885.65 BYN                        |                  |                                                  |  |
| K | редит                                                                                                    |             |        |        | 4 603.60 BYN                       |                  |                                                  |  |
| ν | ісходящий остаток з                                                                                                    | за 04.06.20 | 19     |        | 84.97 BYN                          |                  |                                                  |  |
|   | 🜔 Скрыть докуме                                                                                                    | нты         |        |        |                                    |                  |                                                  |  |
|   | ДАТА СОВЕРШЕНИЯ<br>ОПЕРАЦИИ                                                                                                    | No          | ДЕБЕТ  | кредит | СЧЕТ КОРРЕСПОНДЕНТА                | КОРРЕСПОНДЕНТ    | НАЗНАЧЕНИЕ ПЛАТЕЖА                               |  |
|   | 04.06.2019 12:01                                                                                                    | 9460        | 3.15   |        | BY87 BPSB 3012 0000 0022 8933 0000 | ОАО "БПС-СБЕРБАН | Вознагр. за зачисление денежных средств на счета |  |
|   | 04.06.2019 12:09                                                                                                    | 9678        | 12.50  |        | BY87 BPSB 3012 0000 0022 8933 0000 | ОАО "БПС-СБЕРБАН | Комиссия за выдачу наличных денежных средств по  |  |
|   | 04.06.2019 11:36                                                                                                    | 112         | 60.00  |        | BY87 BPSB 3012 0000 0022 8933 0000 | 000 "БЮДЖЕТ"     | ГОСПОШЛИНА ПО ВЫДАЧЕ РАЗРЕШЕНИЙ ОСНОВАН          |  |
|   | 04.06.2019 11:39                                                                                                    | 113         | 100.00 |        | BY87 BPSB 3012 0000 0022 8933 0000 | OOO "TECT"       | ПРЕДОПЛАТА ЗА ЭЛЕКТРОЭНЕРГИЮ СОГЛАСНО ДОГО       |  |

#### 2. Вариант

На главной странице, слева в меню нажмите на закладку «Выписка»:

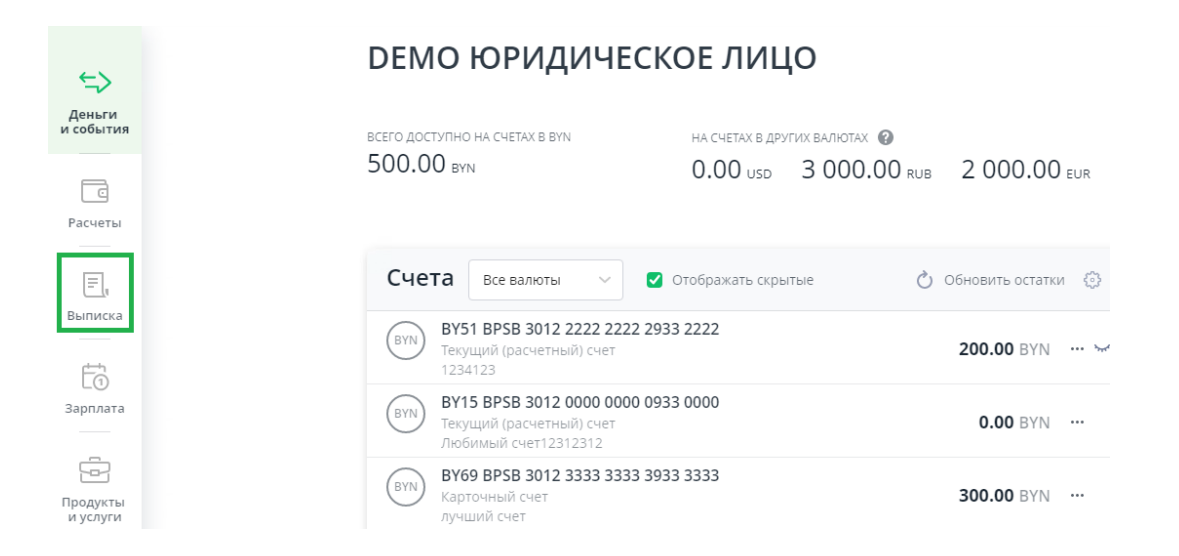

Откроется такое же окно, как при 1-м Варианте, в котором можно выбрать один либо несколько счетов, а также необходимый период.

#### 3 Вариант

На главной странице справа, от перечня счетов нажмите кнопку «Выписка»:

| ВСЕГО ДОСТУПНО НА СЧЕТАХ В ВУN | НА СЧЕТАХ В ДРУГ |              |              |
|--------------------------------|------------------|--------------|--------------|
| 500.00 BYN                     | 0.00 USD         | 3 000.00 RUB | 2 000.00 EUR |

| ВУЛ ВУ51 BPSB 3012 2222 2933 2222<br>Текущий (расчетный) счет                                         | 200.00 BYN 🐱          |    | Корпоративные карть |
|----------------------------------------------------------------------------------------------------|-----------------------|----|---------------------|
| 1234123<br>ВYN ВY15 BPSB 3012 0000 0000 0933 0000<br>Текущий (расчетный) счет<br>Любимый счет12312312 | <b>0.00</b> BYN       | Ţ  | Контрагенты         |
| BYN         BY69 BPSB 3012 3333 3333 3933 3333           Карточный счет         лучший счет           | <b>300.00</b> BYN     | റ് | Сотрудники          |
| ВУ83 BPSB 3012 8888 8888 0933 0000<br>Карточный счет<br>2                                             | Нет информации 😮 号    |    |                     |
| BY63 BPSB 3012 0000 0000 0643 0000           Текущий (расчетный) счет           dfbdfb                | 3 000.00 RUB \cdots 😒 |    |                     |

Откроется такое же окно, как при 1-м и 2-м Варианте, в котором можно выбрать один либо несколько счетов, а также необходимый период.

#### 6 – Оформление платежного поручения в белорусских рублях.

1. Оформление платежного поручения на оплату новому контрагенту.

Для быстрого оформления платежного поручения на главной странице, справа нажмите кнопку «Создать документ»:

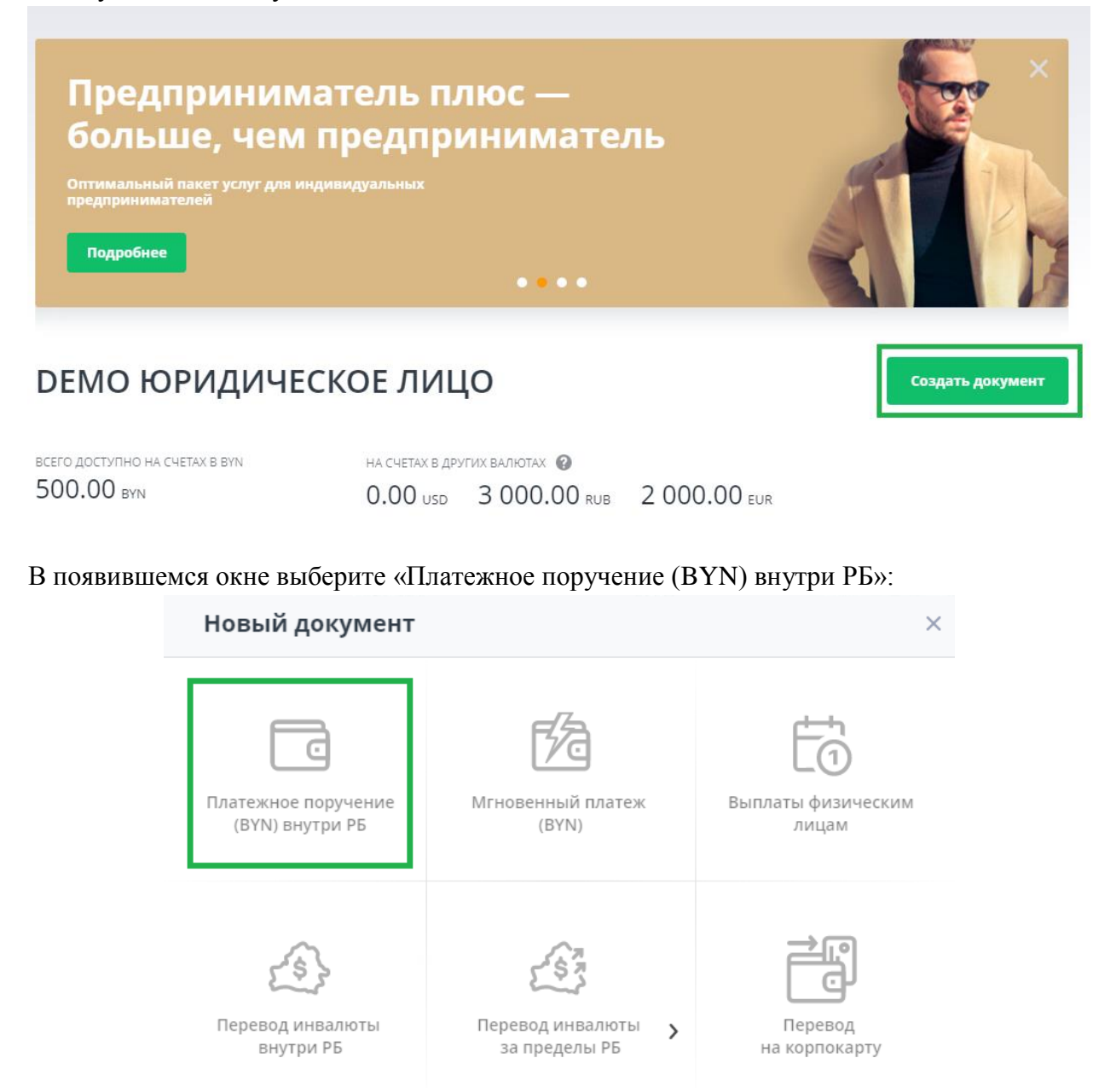

В появившемся окне заполните реквизиты платежного поручения:

Из справочника Ввести вручную

| № документа         |    |
|---------------------|----|
| 107280              |    |
| Дата документа      |    |
| 26.11.2020          |    |
| Очередность платежа | 0  |
| 22                  | := |

#### Получатель

| Счет получателя                                        |                         |                      |    | Дата докумен |
|--------------------------------------------------------|-------------------------|----------------------|----|--------------|
| Номер счета                                            |                         |                      |    | 26.11.2020   |
| Наименование<br>Наименование ко                        | онтрагента              |                      |    | Очередность  |
|                                                        |                         | νнп                  |    |              |
| • Резидент                                             | Нерезидент              |                      |    |              |
| Банк-получатель                                        |                         |                      |    |              |
| Страна                                                 |                         | БИК                  |    |              |
| БЕЛАРУСЬ                                               | 112 📰                   |                      | := |              |
| Со счета<br>Выберите счёт<br>DEMO ЮРИДИЧЕСКОЕ<br>Сумма | ЛИЦО Реквизиты          |                      | ~  |              |
|                                                        |                         | 0.00 BYN Указать НДС |    |              |
| Назначение платежа                                     | 0                       |                      |    |              |
|                                                        |                         |                      |    |              |
| 🕂 Указать документ                                     | основание               |                      |    |              |
| 🕂 Указать УНП трет                                     | ьего лица               |                      |    |              |
| 🕂 Указать реквизит                                     | ы органа, вынесшего рег | шение 🕐              |    |              |
| Добавить распоря                                       | яжение на бронирование  | е денежных средств 🔞 |    |              |

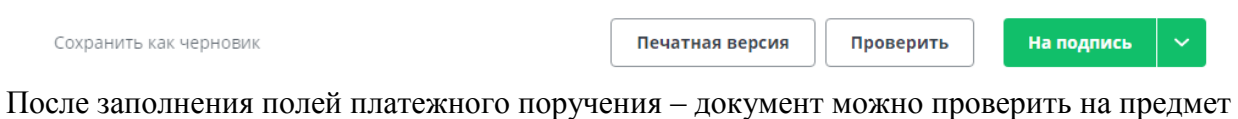

После заполнения полей платежного поручения – документ можно проверить на предмет корректности и полноты заполнения. Для этого необходимо нажать кнопку «Проверить». В случае наличия ошибок в заполнении полей – они будут подсвечены:

|            |            | УНП                                                                                                   |
|------------|------------|----------------------------------------------------------------------------------------------------|
| • Резидент | Нерезидент | 100020030                                                                                             |
|            |            | Проверьте правильность указанного<br>УНП. Контрольная цифра (9) не<br>совпадает с введенным значением |

С заполненным платежным поручением можно произвести следующие действия:

| Сохранить как черновик | Печатная версия | Проверить | На подпись          | ^    |
|------------------------|-----------------|-----------|---------------------|------|
|                        |                 |           | Подписать           |      |
|                        |                 |           | Подписать и отправи |      |
|                        |                 |           | Сохранить как черно | ОВИК |

«Подписать»/«Подписать и отправить» - для подписания документа.

«Сохранить как черновик» - для сохранения документа, в случае, если отправка в банк планируется не в данный момент времени.

В случае, если подключен сервис «подписание документов сеансовыми паролями» - документ можно подписать при помощи SMS-сообщения. Для этого необходимо выбрать способ подписания - SMS. Если сервис не подключен – подпись документа осуществляется только с помощью ЭЦП.

Также платежное поручение можно оформить через закладку на главной странице «Расчеты»:

| события<br>события   | DEMO ЮРИДИЧЕСКОЕ ЛИЦО                                                                                                    |
|----------------------|----------------------------------------------------------------------------------------------------|
| Расчеты              | всего доступно на счетах в вум на счетах в других валютах<br>500.00 вум 0.00 usd 3 000.00 rub 2 000.00 eur                                                                                                    |
|                      | Счета все валюты 🗸 🔽 Отображать скрытые 🖒 Обновить остатки 🔅                                                                                                    |
| С́О<br>Зарплата      | ВҮМ         Текущий (расчетный) счет         0.00 ВҮМ         ···           Любимый счет12312312         0.00 ВҮМ         ···                                                                                                    |
|                      | ВY69 BPSB 3012 3333 3333 3933 3333         ВУ69 BPSB 3012 3333 3333 3933 3333         ВУ69 BPSB 3012 3333 3333 3933 3333         ВУ60 BPSB 3012 3333 3333 3933 3333         ВУ60 BPSB 3012 3333 3333 3933 3333         ВУ60 BPSB 3012 3333 3333 3933 3333         ВУ60 BPSB 3012 3333 3333 3933 3333         ВУ60 BPSB 3012 3333 3333 3933 3333         ВУ60 BPSB 3012 3333 3333 3933 3333         ВУ60 BPSB 3012 3333 3333 3933 3333         ВУ60 BPSB 3012 3333 3333 3933 3333         ВУ60 BPSB 3012 3333 3333 3933 3333         ВУ60 BPSB 3012 3333 3333 3933 3333         ВУ60 BPSB 3012 3933 3333 3933 3333         ВУ60 BPSB 3012 3933 3933 3333         ВУ60 BPSB 3012 3933 3933 3333         ВУ60 BPSB 3012 3933 3933 3333         ВУ60 BPSB 3012 3933 3933 3933 3933         ВУ60 BPSB 3012 3933 3933 3933 3933         ВУ60 BPSB 3012 3933 3933 3933         ВУ60 BPSB 3012 3933 3933 3933 3933         ВУ60 BPSB 3012 3933 3933 3933 3933 3933 3933         ВУ60 BPSB 3012 3933 3933 3933 3933 3933         ВУ60 BPSB 3012 3933 3933 3933 3933 3933         ВУ60 BPSB 3012 3933 3933 3933 3933 3933         ВУ60 BPSB 3012 3933 3933 3933 3933 3933         ВУ60 BPSB 3012 3933 3933 3933 3933 3933 3933         ВУ60 BPSB 3012 3933 3933 3933 3933 3933 3933         ВУ60 BPSB 3012 3933 3933 3933 3933 3933 3933         ВУ60 BPSB 3012 3933 3933 3933 3933 3933 3933 3933 39 |
| Продукты<br>и услуги | ВУКЗ         ВУБЗ         3012         8888         8888         0933         0000           Карточный счет         2         Нет информации         @                                                                                                    |
| Прочее               | BY63 BPSB 3012 0000 0000 0643 0000         3 000.00 RUB         ··· · ··           dfb/dfb                                                                                                    |

В появившемся окне необходимо выбрать «Переводы в ВҮМ»:

| < | Расчеты                              |                                                              |
|---|--------------------------------------|--------------------------------------------------------------|
|   |                                      |                                                              |
|   | Платежи и переводы<br>Переводы в ВҮN | Платежные требования в ВҮN                                   |
|   | Переводы в иностранной<br>валюте     | Акцепт платежных требований<br>Бронирование денежных средств |
|   |                                      |                                                              |

В появившемся окне, в правом верхнем углу необходимо нажать на кнопку «Создать документ»:

| < | Платежные поручения (BYN)                                                                                  |                          | Импор         | тировать          | оздать докум   | лент   |
|---|----------------------------------------------------------------------------------------------------|--------------------------|---------------|-------------------|----------------|--------|
|   | За все время 🗸 Все валюты • Все счета 🗸                                                                    | Другие фильтры           | ~             | Сбросить фильтр   | ы 🔵 Изб        | ранное |
|   | все документы 1953 НА подпись 314 подписанные о                                                            | В ОБРАБОТКЕ 1            | ИСПОЛНЕННЫЕ 2 | ОТКАЗАННЫЕ        | вщё 🗸          |        |
|   |                                                                                                    |                          |               | По дате документа | а (по убыванин | 0) ~   |
|   | <b>ПЛАТЕЖНОЕ ПОРУЧЕНИЕ (ВҮМ) ВНУТРИ РБ</b><br>На счет:                                                     | №107281<br>от 26.11.2020 | Черновик      | (                 | 0.00 BYN       |        |
|   | ООО "БЮДЖЕТ"<br>На счет: BY87 BPSB 3012 0000 0022 8933 0000<br>ГОСПОШЛИНА ПО ВЫДАЧЕ РАЗРЕШЕНИЙ ОСНОВАНИЕ П | №107280<br>от 26.11.2020 | Черновик      | 260               | 0.00 BYN       |        |

Далее необходимо выбрать «Платежное поручение (BYN) внутри РБ»:

| Новый документ      | ×                 |
|---------------------|-------------------|
| Платежное поручение | Городони и платеж |
| (BYN) внутри РБ     | (BYN)             |

Откроется форма для заполнения платежного поручения:

| получатель                               |     | № документа         |   |
|------------------------------------------|-----|---------------------|---|
| Из справочника Ввести вручную            |     | 107282              |   |
| Наименование контрагента или номер счета |     | Дата документа      |   |
|                                          |     | 26.11.2020          |   |
| Плательщик                               |     | Очередность платежа | 0 |
| Со счета                                 |     | 22                  | Ξ |
| Выберите счёт                            | ~ ] |                     |   |
| DEMO ЮРИДИЧЕСКОЕ ЛИЦО Реквизиты          |     |                     |   |
| Сумма                                    |     |                     |   |
| 0.00 BYN Указать НДС                     |     |                     |   |
| Назначение платежа  🕢                    |     |                     |   |
|                                          |     |                     |   |
|                                          |     |                     |   |

После заполнения всех необходимых полей – подпишите и отправьте документ в Банк.

2. Оформление платежного поручения из выписки по счету.

Перейдите в раздел «Выписка» по одному из способов, описанных в разделе 5 и сформируйте выписку по счету. Также можно на главной странице, в нижней части экрана нажать кнопку «Документы»:

| =,                   |                                                                                                    |                                                         |
|----------------------|----------------------------------------------------------------------------------------------------|---------------------------------------------------------|
| Выписка              | Движение по счетам <mark>Документы</mark>                                                                                               | Выписка                                                 |
| С<br>арплата         | с 01.01.2019 по 30.06.2019 🗸 Все валюты • Все счета 🗸 Другие фильтры 🗸                                                                  | Сбросить фильтры 🕥 Избранное                            |
| Ē                    | ВСЕ ДОКУМЕНТЫ 21 НА ПОДПИСЬ 10 ПОДПИСАННЫЕ 0 В ОБРАБОТКЕ 1 ИСПОЛНЕННЫЕ 2                                                                | отказанные 1 ещё 🛩                                      |
| Продукты<br>и услуги |                                                                                                    | По дате документа (по убыванию) \vee                    |
| )<br>Прочее          | <b>ПЕРЕВОД НА КОРПОРАТИВНЫЕ КАРТЫ</b> 30.06.2019 Черновик<br>На счет: BY69 BPSB 3012 3333 3933 3933 3333<br>Пополнение карточного счета | 0 ВУN ···                                               |
|                      | ПЛАТЕЖНОЕ ПОРУЧЕНИЕ (ВҮN), СОЗДАННОЕ В №12 Черновик<br>ПРЕДЫДУЩИХ ВЕРСИЯХ МОБИЛЬНОГО ПРИЛОЖЕНИЯ от 28.06.2019<br>На счет: 457           | гедактировать<br>Повторить<br>Печатная форма<br>Удалить |

Далее необходимо выбрать платежный документ, который ранее оформлялся нужному контрагенту и нажать справа от платежа кнопку «…». В выпадающем окне выбрать пункт «Повторить»:

| ПЛАТЕЖНОЕ ПОРУЧЕНИЕ (BYN), СОЗДАННОЕ В<br>ПРЕДЫДУЩИХ ВЕРСИЯХ МОБИЛЬНОГО ПРИЛОЖЕНИЯ                                                                          | №11<br>от 26.06.2019 | На подписи 🧪 | 100.54 BYN                                       |
|----------------------------------------------------------------------------------------------------|----------------------|--------------|--------------------------------------------------|
| ООО "ТЮЛЬПАНЫ"<br>На счет: BY80 BPSB 3012 9999 9999 9933 9999<br>ЗА ТЮЛЬПАНЫ ПО ДОГОВОРУ N12345                                                             |                      |              | Просмотреть<br>Повторить<br>Печатная форма       |
| ПЛАТЕЖНОЕ ПОРУЧЕНИЕ (BYN), СОЗДАННОЕ В<br>ПРЕДЫДУЩИХ ВЕРСИЯХ МОБИЛЬНОГО ПРИЛОЖЕНИЯ<br>ООО "ВАСИЛЬКИ"<br>На счет: BY45 BPSB 3012 0000 0000 0000 0000<br>ЮЮЮЮ | №10<br>ot 26.06.2019 | На подписи 🧪 | Подписать<br>Подписать и<br>отправить<br>Удалить |

# В появившейся форме, при необходимости можно откорректировать реквизиты документа:

|                                    | № документа                                                                                                    |
|------------------------------------|----------------------------------------------------------------------------------------------------|
| вести вручную                      | 107282                                                                                                    |
|                                    | Дата документа                                                                                                    |
|                                    | 26.11.2020                                                                                                    |
| РЕЗИДЕНТ                           |                                                                                                    |
| 123456783                          | Очередность платежа                                                                                                    |
| BY80 BPSB 3012 9999 9999 9933 9999 | 22                                                                                                    |
| ОАО 'БПС-СБЕРБАНК' Г.МИНСК         |                                                                                                    |
| BPSBBY2X                           |                                                                                                    |
|                                    |                                                                                                    |
| 0 0000 0933 0000<br>ный) счет      | ~                                                                                                    |
| ИЦО Реквизиты                      |                                                                                                    |
|                                    |                                                                                                    |
|                                    |                                                                                                    |
|                                    | вести вручную<br>РЕЗИДЕНТ<br>123456783<br>ВУ80 ВР5В 3012 9999 9999 9933 9999<br>ОАО 'БПС-СБЕРБАНК' Г.МИНСК<br>ВР5ВВУ2Х<br>0 0000 0933 0000<br>НЫЙ) счет |

Далее необходимо подписать и отправить документ в банк.